## ScotEID Library BVD Categories

Written By: ScotEID

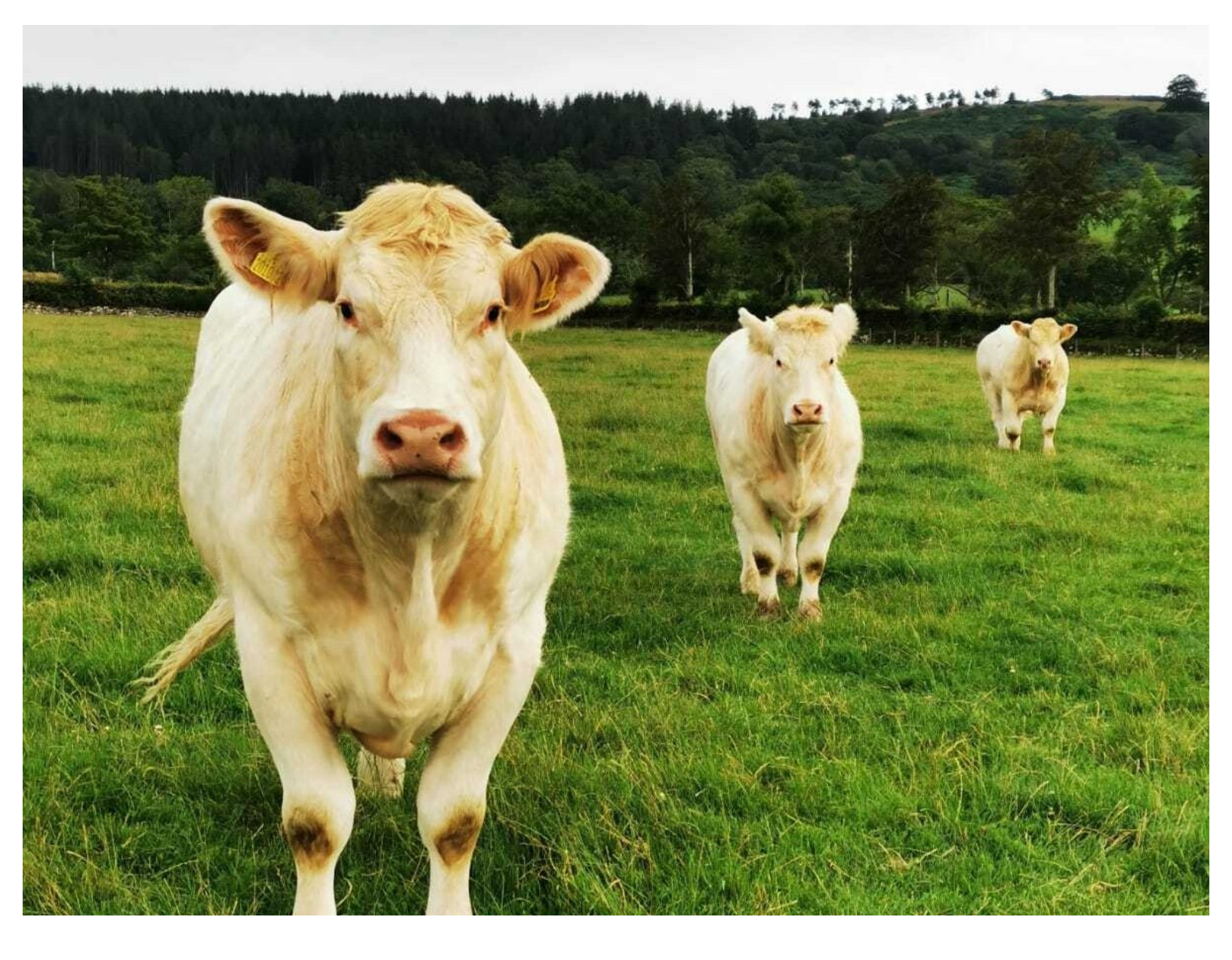

This document was generated on 2022-04-30 12:41:49 AM (MST).

## Step 1 — BVD Categories

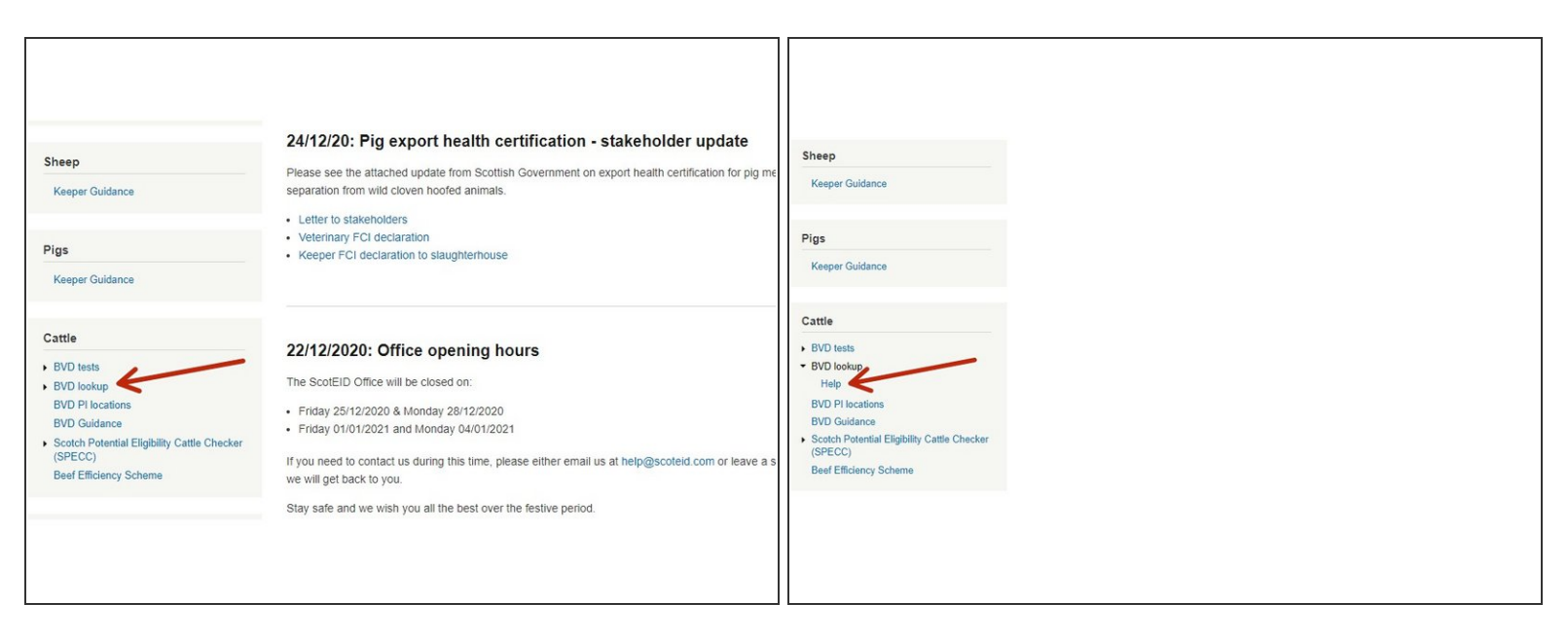

Under the cattle header, click on BVD lookup and then on help.

## Step 2 — BVD Categories

| Help                                                                               |  |
|------------------------------------------------------------------------------------|--|
| Help Topics<br>Click one of the links below for help on the appropriate topic      |  |
| Common tasks quick guide     BVD categories     Table Layout     Searching/Sorting |  |
| Data errors                                                                        |  |
|                                                                                    |  |
|                                                                                    |  |

• Click on BVD categories.

This document was generated on 2022-04-30 12:41:49 AM (MST).

## Step 3 — BVD Categories

| BVD ca   | tegories                                 | assigned a BVD category according to the logic table below.                                                                       |                                                                        | Category                                     | BVD<br>status                                                                                                    | Herd BVD status                                                                                                    | Impact on animal movements to other herds or a<br>livestock market                                                                 |
|----------|------------------------------------------|----------------------------------------------------------------------------------------------------|------------------------------------------------------------------------|----------------------------------------------|----------------------------------------------------------------------------------------------------|----------------------------------------------------------------------------------------------------|----------------------------------------------------------------------------------------------------|
|          |                                          | Individual BVD status of cattle                                                                                                   |                                                                        | 0                                            | Non-<br>breeding                                                                                                    | Keeper is non-breeding (no calves registered in past 12 month) or has declared that the herd is non-breeding                                                            | None                                                                                                    |
| Category | BVD status                               | Movement restrictions                                                                                                    | Biosecurity<br>recommendations                                         | 1                                            | Certified<br>Negative                                                                                                    | The herd is CHeCS accredited as BVD Negative.                                                                                                    | Can move anywhere. Testing is optional.                                                                                            |
| 1<br>2   | Negative<br>Negative/Assumed<br>Negative | None                                                                                                    | Beware Troian cows!<br>Test calves born, conceived<br>prior to arrival | 2                                            | Screened<br>Negative                                                                                                    | The herd is Screened Negative, either by testing all<br>calves, all animals or by check testing young stock.                                                            | Can move anywhere. Testing is optional.                                                                                            |
| 3        | Not negative<br>(known as risky)         | Must not move to another herd or market<br>If from a non-Scottish holding it must be tested for BVD within 40 days*               | Isolate from breeding stock<br>and individually test                   | з                                            | Not<br>negative                                                                                                    | The herd has either:<br>Shown evidence of exposure to BVD<br>Allowed their status to expire<br>Has not completed testing                                                | Cattle that don't have an individual BVD Negative or<br>Assumed Negative status must be tested prior to move.                      |
| 4        | BVD positive                             | Cannot move to another herd or market. Can only go directly to an abattoir, or<br>under an APHA licence in special circumstances. | Isolate and retest<br>Move directly to slaughter                       | 4                                            | Positive                                                                                                    | Been downgraded Herd includes one or more persistently infected (PI) animats.                                                                                           | Cattle that don't have an individual BVD Negative or<br>Assumed Negative status must be tested prior to move.                      |
| 0        | Untested                                 | None                                                                                                    | Individually test                                                      | Trojan cow                                   | Traise cau means a meanant female with an individual BVD Menative status that is carming a Diralf. This hannens when an unmotented female |                                                                                                    |                                                                                                    |
| *some No | rthern Irish and CHeCS                   | s cattle may be exempt due to previous testing                                                                                    |                                                                        | is infected<br>virus (antig<br>her in isolal | with BVD in 1<br>en) as soon<br>ion and BVE                                                                                               | the first 120 days of pregnancy. There is no way to test the un<br>as possible after birth. Where a pregnant female might have to<br>test the calf as soon as possible. | born calf. The best advice is to individually test the calf for<br>een exposed to infection at the critical time, you should calve |

- Two tables display information for the Individual BVD status of cattle and the Herd BVD status.
- There is also a note about Trojan cow's at the bottom of the Herd BVD status table. In the Individual BVD status of cattle table, there is a blue link to take you to the Trojan Cow information, as underlined in yellow.

If you require further assistance, please contact ScotEID on 01466 794323.

This document was generated on 2022-04-30 12:41:49 AM (MST).